# YES Adviser User Guide

A guide to YES navigation for Advisers

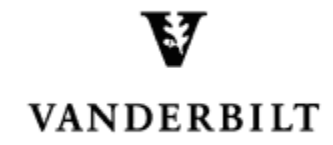

April 24, 2015 version

## Adviser User Guide

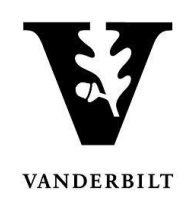

### **Table of Contents**

| Student Search         | 3  |
|------------------------|----|
| Search Results         | 4  |
| Adviser Holds          | 5  |
| Removing Adviser Holds | .6 |
| Advising Snapshot      | 7  |

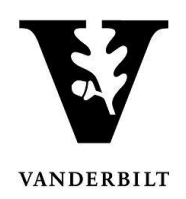

#### **Student Search**

- Log into YES (Your Enrollment Services) yes.vanderbilt.edu.
  - Read and accept the Confidentiality Statement.

| Confidentiality Statement                                                                                                    |
|----------------------------------------------------------------------------------------------------|
| As a school official, you are authorized to access the academic records of students for whom you have an educational need-to-know. Your use of this application<br>should be restricted accordingly. The data you will be viewing contains information protected by the Family Educational Rights and Privacy Act (commonly known as<br>FERPA or the Buckley Amendment). FERPA requires that you maintain the confidentiality of all student records, and that no information from the records be<br>released to a third party without the written permission of the student. When viewing student information, be sure that no other student or outside party can view or<br>access this information. |
| To prevent unauthorized use of the protected information contained in this application, it is important that you protect the security of your e-password and not share<br>your password with anyone.                                                                                                    |
| All third-party requests you receive for student enrollment verifications, degree verifications, and other student records information should be directed to the Office of the University Registrar.                                                                                                    |
| By clicking Accept, you are accepting responsibility for maintaining the confidentiality of the information within this application.                                                                                                    |

- Quick Search: Search for the student using last name, first name.
  - Additional search options become available by clicking on **Advanced.**

| Student Search Applications » |                       |
|-------------------------------|-----------------------|
| Student Search                | Search Advanced Batch |

- Advanced Search: Search for student(s) using any of the criteria listed below.
  - The search criteria will automatically default to **1979-Present**. To narrow the results change this option as needed.
  - Click Search.

| Student Sear              | rch    | _               |                |                                |
|---------------------------|--------|-----------------|----------------|--------------------------------|
| ۹                         | Search | Quick Batch     |                |                                |
| Name:                     |        | Major:          | Any            | Advisees Only                  |
| VunetID:<br>Commodore ID: |        | Minor:          | Any 🔻          | Current Students Only          |
| Degree Expect Term:       | Any    | Class:          | Any V<br>Any V | ✓ 1979-Present ■ Prior to 1979 |
| Term:                     | Any 🔻  | Control Control |                |                                |
|                           |        | Search Cancel C |                |                                |

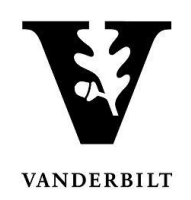

#### Search Results

- Depending on the search criteria, the results will vary between 1 and 100 students.
- Basic bio-demographic/academic information will be displayed for the student such as: Student's name, VUnetID, DOB, Class, School, Major, and Degree Expect Term.
- The results page also provides a direct link to email the student.
  - $\circ$  Click on the email icon M next to the student's name.
- There will be several applications listed, but you can only view the applications to which you have been granted access.
  - To view additional applications that are available click the vertex to expand this area.

| I | DOB Apr 04           | VunetID         | Alias(es)        |                       |                                 |                             |
|---|----------------------|-----------------|------------------|-----------------------|---------------------------------|-----------------------------|
|   | Source<br>Peoplesoft | Class<br>Junior | School(s)<br>A&S | Major(s)<br>Economics |                                 | Deg Exp Term<br>2016 Spring |
|   | Academic Record      | Address         | <u>Change</u>    | Advising Snapshot     | Note: Construction Degree Audit |                             |
|   |                      |                 |                  |                       |                                 |                             |

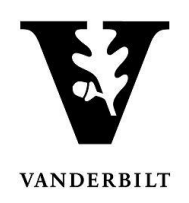

#### **Adviser Holds**

The Adviser Holds application allows you to take action—including releasing holds and sending emails on individual advisees or on multiple advisees at once.

• Click on Applications and select Adviser Holds to remove a student's advising hold.

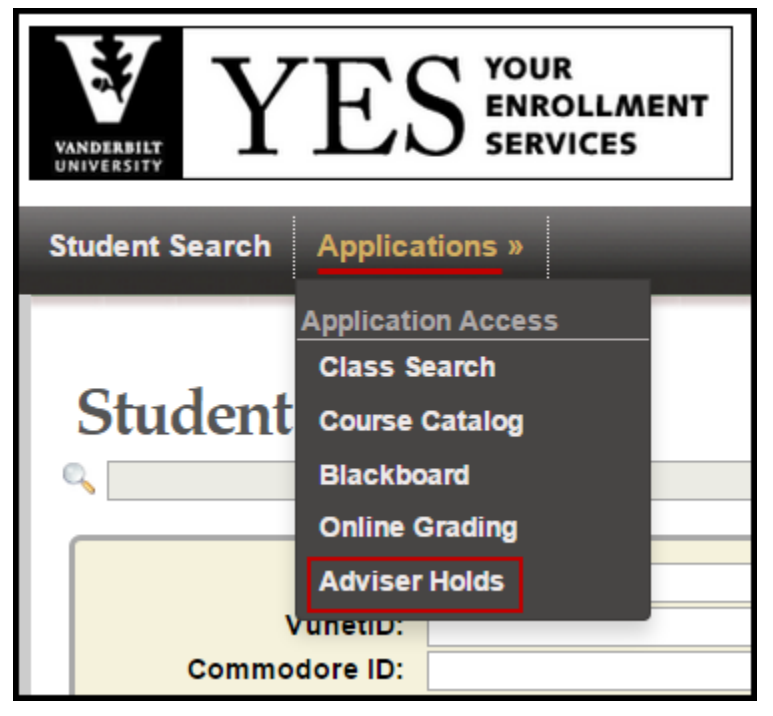

- A list of all advisees will appear. Each student should have the following icon to the left of their name: Released hold or Active Hold .
- In general, only the student's primary adviser can release adviser approval holds.

|   | A&S | UNDE | Freshman  | 02-28 | 2018 Spring |
|---|-----|------|-----------|-------|-------------|
| 3 | A&S | ECON | Sophomore | 08-22 | 2017 Spring |

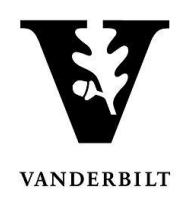

#### **Removing Adviser Holds**

- Select the appropriate term by clicking the drop down box on the top left side.
- To view only the students with holds, click on Advisees with holds.

|                               |        |            | Se             | lect Term: 2015 | Fall ▼                 |
|-------------------------------|--------|------------|----------------|-----------------|------------------------|
|                               |        |            |                |                 |                        |
| Advisees                      |        |            |                |                 |                        |
| Filter by name:               |        |            |                |                 | Advisees with holds    |
| Holds Name 🔺                  | School | 🛆 Majors 🔼 | Classification | Date of Birth   | 🔌 Degree Expect Term 🔌 |
|                               | A&S    | UNDE       | Freshman       | 07-24           | 2018 Spring            |
|                               | A&S    | UNDE       | Freshman       | 04-24           | 2018 Spring            |
|                               | A&S    | UNDE       | Freshman       | 08-14           | 2018 Spring            |
|                               | A&S    | UNDE       | Freshman       | 07-01           | 2018 Spring            |
|                               | A&S    | UNDE       | Freshman       | 02-28           | 2018 Spring            |
|                               | A&S    | ECON       | Sophomore      | 08-22           | 2017 Spring            |
|                               | A&S    | UNDE       | Freshman       | 03-24           | 2018 Spring            |
|                               | A&S    | UNDE       | Freshman       | 02-18           | 2018 Spring            |
|                               | A&S    | UNDE       | Sophomore      | 10-05           | 2017 Spring            |
|                               | A&S    | UNDE       | Freshman       | 02-26           | 2018 Spring            |
|                               | A&S    | UNDE       | Freshman       | 02-22           | 2018 Spring 🔹          |
| Select All Remove Holds Email |        |            |                |                 |                        |

- To release a hold for an individual student click on the student's name
- The Advising Snapshot page will appear. Navigate to the Holds area and click on the minus sign.

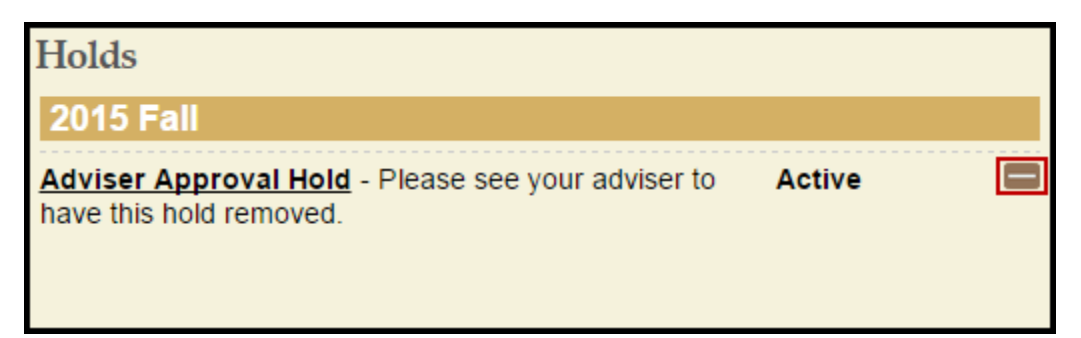

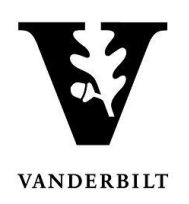

#### **Advising Snapshot**

• Clicking on a student's name in the Advising Holds application will direct you to the Advising Snapshot page. You can also access the Advising Snapshot page from the Student Search results:

| Source          | Class  | <b>School(s)</b> | <b>Major(s)</b>   | 3            | Deg Exp Term |
|-----------------|--------|------------------|-------------------|--------------|--------------|
| Peoplesoft      | Junior | A&S              | Economics         |              | 2016 Spring  |
| Academic Record |        | Address Change   | Advising Snapshot | Degree Audit | •            |

- At the top of your screen, you will see the student's photo and additional biodemographic detail.
- The Advising Snapshot provides academic information that will assist with advisement.
  - The Academic Summary Displays academic information such as GPA, Major, Degree Expect Term, etc.
  - Holds Displays advising holds on a student's record and allows you to release an active Adviser Approval hold.
  - AAI Academic Detail Displays the student's enrollments, including grades and credit hours.
  - Enrollment Activity Displays what the student is registered for and what they have in their cart.
  - Student Planner Displays all the courses in the student's planner, as well as any tags the student may have added to courses within their planner.
- If you navigated to the Advising Snapshot from the Adviser Holds application, click on the X to go back to your advisee list.

| XX                                                                                                    | -                                                                                                    | ·,                                                                                 |                                               |               |                                                                                                    |                                                                                                    |                                                                                                  |                                        |
|----------------------------------------------------------------------------------------------------|----------------------------------------------------------------------------------------------------|------------------------------------------------------------------------------------|-----------------------------------------------|---------------|----------------------------------------------------------------------------------------------------|----------------------------------------------------------------------------------------------------|--------------------------------------------------------------------------------------------------|----------------------------------------|
| 27                                                                                                    | Student ID                                                                                                    | Date of Bin<br>Jul 24                                                              | th Ca<br>Ye                                   | mpus Hou<br>s | sing Incor<br>No                                                                                                    | ning Student                                                                                                    | VUnetID                                                                                          |                                        |
|                                                                                                    | Parent 1                                                                                                    | ACCOUNTS, CONTRACT,                                                                | Mother<br>Father                              |               | на станци , G                                                                                                    | A                                                                                                    |                                                                                                  |                                        |
| Academic Su                                                                                                    | ummary                                                                                                    |                                                                                    |                                               |               | Holds                                                                                                    |                                                                                                    |                                                                                                  |                                        |
| Undergradu                                                                                                    | iate                                                                                                    |                                                                                    |                                               |               | No Holds                                                                                                    |                                                                                                    |                                                                                                  |                                        |
| Classification                                                                                                   |                                                                                                    | Advisor(s)                                                                         | 0.010                                         |               |                                                                                                    |                                                                                                    |                                                                                                  |                                        |
| Expected Degr<br>Major(s)<br>Undeclared                                                                          | ee                                                                                                    | Degree Expect<br>2018 Spring<br>Minor(s)                                           | Term                                          |               |                                                                                                    |                                                                                                    |                                                                                                  |                                        |
| GPA                                                                                                    | Earned Hours                                                                                                    | Quality Points                                                                     | Quality Ho                                    | urs           |                                                                                                    |                                                                                                    |                                                                                                  |                                        |
| 3.756                                                                                                    | 33.0                                                                                                    | 60.1                                                                               |                                               |               |                                                                                                    |                                                                                                    |                                                                                                  |                                        |
| 3.756<br>AAI Acaden<br>2015 Fall                                                                                 | 33.0<br>nic Detail                                                                                                    | 60.1                                                                               |                                               |               | Enrollment<br>2015 SUM                                                                                                    | Activity<br>IER - ENROLLI                                                                                                    | ED                                                                                               |                                        |
| 3.756<br>AAI Academ<br>2015 Fall<br>ANTH-2113W                                                                   | 33.0<br>nic Detail<br>Food, Identity, and                                                                                                    | Gulture                                                                            | 0.0                                           |               | Enrollment<br>2015 SUMN<br>No Enrolled Cla                                                                                                    | Activity<br>NER - ENROLLI<br>15565                                                                                                    | ED                                                                                               |                                        |
| 3.756<br>AAI Academ<br>2015 Fall<br>ANTH-2113W<br>CMA-1600                                                       | 33.0<br>nic Detail<br>Food, Identity, and<br>Intro to Film&Media                                                                                             | Culture<br>a Studies                                                               | 0.0                                           |               | Enrollment<br>2015 SUMN<br>No Enrolled Cla<br>2015 SUMN                                                                                                    | Activity<br>MER - ENROLLI<br>15565<br>MER - CART                                                                                                    | ED                                                                                               |                                        |
| 3.756<br>AAI Academ<br>2015 Fall<br>ANTH-2113W<br>CMA-1600<br>CMA-1600                                           | 33.0<br>nic Detail<br>Food, Identity, and<br>Intro to Film&Media<br>Intro to Film&Media                                                                      | Culture<br>a Studies<br>a Studies                                                  | 0.0<br>0.0<br>0.0                             |               | Enrollment<br>2015 SUMN<br>No Enrolled Cla<br>2015 SUMN<br>No Saved Class                                                                                        | Activity<br>MER - ENROLLI<br>Isses<br>MER - CART<br>Ses                                                                                                    | ED                                                                                               |                                        |
| AAI Academ<br>2015 Fall<br>ANTH-2113W<br>CMA-1600<br>CMA-1600<br>CMA-2200                                        | 33.0<br>nic Detail<br>Food, Identity, and<br>Intro to Film&Media<br>Intermed Fictn Film<br>Narrative Film                                                    | Culture<br>a Studies<br>a Studies<br>makng: Directing the                          | 0.0<br>0.0<br>0.0<br>e 0.0                    |               | Enrollment<br>2015 SUMM<br>No Enrolled Cla<br>2015 SUMM<br>No Saved Clas<br>2015 FALL<br>SOC-1010-02                                                             | Activity<br>MER - ENROLLI<br>Isses<br>MER - CART<br>Ses<br>- ENROLLED<br>Introduction to So                                                                                                    | ED                                                                                               | 3.0                                    |
| AAI Academ<br>2015 Fall<br>ANTH-2113W<br>CMA-1600<br>CMA-1600<br>CMA-2200<br>SOC-1010                            | 33.0<br>nic Detail<br>Food, Identily, and<br>Intro to Film&Media<br>Intermed Fictn Film<br>Narrative Film<br>Intro To Sociology                              | Culture<br>a Studies<br>a Studies<br>imakng: Directing the                         | 0.0<br>0.0<br>0.0<br>e 0.0<br>0.0             |               | Enrollment<br>2015 SUMM<br>No Enrolled Cla<br>2015 SUMM<br>No Saved Class<br>2015 FALL<br>SOC-1010-02<br>CMA-2200-01                                             | Activity<br>MER - ENROLLI<br>Isses<br>MER - CART<br>ses<br>- ENROLLED<br>Introduction to Sc<br>Intermediate Film                                                                                                    | ED<br>sciology<br>making: The Fiction Film -                                                     | 3.0                                    |
| AAI Academ<br>2015 Fall<br>ANTH-2113W<br>CMA-1600<br>CMA-2200<br>SOC-1010<br>SOC-3315                            | 33.0<br>Food, Identity, and<br>Intro to Film&Media<br>Intro to Film&Media<br>Intermed Fictn Film<br>Narrative Film<br>Intro To Sociology<br>Human Ecology/So | Culture<br>a Studies<br>a Studies<br>imakng: Directing the                         | 0.0<br>0.0<br>0.0<br>e 0.0<br>0.0<br>0.0      |               | Enrollment<br>2015 SUMM<br>No Enrolled Cla<br>2015 SUMM<br>No Saved Clas<br>2015 FALL<br>SOC-1010-02<br>CMA-2200-01                                              | Activity<br>MER - ENROLLI<br>Isses<br>MER - CART<br>ses<br>- ENROLLED<br>Intermediate Film<br>Directing the Narr                                                                                                    | ED<br>sciology<br>making: The Fiction Film -<br>ative Film                                       | 3.0<br>3.0                             |
| AAI Academ<br>2015 Fall<br>ANTH-2113W<br>CMA-1600<br>CMA-1600<br>CMA-2200<br>SOC-1010<br>SOC-3315                | 33.0<br>Food, Identity, and<br>Intro to Film&Media<br>Intro to Film&Media<br>Intermed Fictn Film<br>Narrative Film<br>Intro To Sociology<br>Human Ecology/So | Culture<br>a Studies<br>a Studies<br>imakng: Directing the                         | 0.0<br>0.0<br>e 0.0<br>0.0<br>0.0             | Î             | Enrollment<br>2015 SUMM<br>No Enrolled Cli<br>2015 SUMM<br>No Saved Clas<br>2015 FALL<br>SOC-1010-02<br>CMA-2200-01<br>SOC-3315-01                               | Activity<br>AER - ENROLLI<br>Isses<br>AER - CART<br>Ses<br>- ENROLLED<br>Introduction to Sc<br>Intermediate Film<br>Directing the Nar<br>Human Ecology a                                                                                                    | ED<br>sciology<br>making The Fiction Film -<br>and Society                                       | 3.0<br>3.0<br>3.0                      |
| AAI Academ<br>2015 Fall<br>ANTH-2113W<br>CMA-1600<br>CMA-1600<br>CMA-2200<br>SOC-1010<br>SOC-3315<br>2015 Spring | 33.0<br>nic Detail<br>Into to Film&Media<br>Intor to Film&Media<br>Interrot Film&Media<br>Interrot Film<br>Intro To Sociology<br>Human Ecology/So            | Culture<br>2 Studies<br>3 Studies<br>3 Studies<br>imakog: Directing the            | 0.0<br>0.0<br>0.0<br>e 0.0<br>0.0<br>0.0      |               | Enrollment<br>2015 SUMM<br>No Enrolled Ct<br>2015 SUMM<br>No Saved Clas<br>2015 FALL<br>SOC-1010-02<br>CMA-2200-01<br>SOC-3315-01<br>CMA-1600-01                 | Activity<br>AER - ENROLLI<br>Isses<br>AER - CART<br>Ses<br>- ENROLLED<br>Introduction to Sc<br>Intermediate Film<br>Directing the Nam<br>Human Ecology a<br>Introduction to Fil                                                                                                    | ED<br>sciology<br>making: The Fiction Film -<br>ative Film<br>and Society<br>m and Media Studies | 3.0<br>3.0<br>3.0<br>3.0               |
| AAI Academ<br>2015 Fall<br>ANTH-2113W<br>CMA-1600<br>CMA-200<br>SOC-1010<br>SOC-3315<br>2015 Spring<br>AMER- 101 | 33.0<br>nic Detail<br>Food, Identity, and<br>intro to Film&Medic<br>Intro to Film&Medic<br>Intro To Sociology<br>Human Ecology/So<br>Intro to Southern S     | Culture<br>a Studies<br>a Studies<br>is Studies<br>wmakng: Directing the<br>sciety | 0.0<br>0.0<br>0.0<br>0.0<br>0.0<br>0.0<br>0.0 |               | Enrollment<br>2015 SUMM<br>No Enrolled Cl<br>2015 SUMM<br>No Saved Clas<br>2015 FALL<br>SOC-1010-02<br>CMA-2200-01<br>SOC-3315-01<br>CMA-1500-01<br>ANTH-2113W-1 | Activity<br>AER - ENROLLI<br>ISSES<br>IER - CART<br>SES<br>- ENROLLED<br>Introduction to SC<br>Intermediate Sim<br>Directing the Nam<br>Human Ecology a<br>Introduction to SC<br>Introduction to SC<br>Introductio | ED<br>making The Fiction Film -<br>ative Film<br>nd Soctety<br>m and Media Studies<br>d Culture  | 3.0<br>3.0<br>3.0<br>3.0<br>3.0<br>3.0 |